## ПОИСК ПО ЭЛЕКТРОННОМУ КАТАЛОГУ МУЗЕЯ

Существуют два вида поиска – простой (по словарям) и расширенный (путем формирование запроса).

|            | Формирование запроса        |              | Список словаре                                                                            |
|------------|-----------------------------|--------------|-------------------------------------------------------------------------------------------|
| Знак       | <i>Музей</i><br>Поле поиска | Терм поиска  | <ul> <li>Автор</li> <li>Заглавие</li> <li>Ключевые слова</li> <li>Дата издания</li> </ul> |
|            | Автор •                     |              | • Издательство                                                                            |
| И          | ·                           |              |                                                                                           |
|            | Заглавие 🔹                  |              |                                                                                           |
| И          | r]                          |              |                                                                                           |
|            | Ключевые слова 🔹            |              |                                                                                           |
| И          | -                           |              |                                                                                           |
|            | Дата издания 🔹              |              |                                                                                           |
| Сортироват | ъ по: Библ.уровень:         | Тип записи:  | Размер<br>порции:                                                                         |
| Заглавие   | • Все уровни                | • Все типы • | 100                                                                                       |
|            |                             |              | док.                                                                                      |
|            | Найти Сброс                 | Помощь       |                                                                                           |
|            |                             |              |                                                                                           |
|            |                             |              |                                                                                           |
|            |                             |              | •                                                                                         |

Расширенный поиск

Простой поиск

# 1. ПРОСТОЙ ПОИСК (ПО СЛОВАРЯМ)

Из «Списка словарей» (справа) выберем вид поиска (*автор, заглавие, ключевые слова и т.д.*).

НАПРИМЕР, найдём издания Борозинца Л.Г., которые хранятся в музее УГТУ, используя вид поиска «Автор».

# ПОРЯДОК ДЕЙСТВИЙ:

- 1. Выбираем вид поиска «Автор».
- 2. В строку «Терм» вводим фамилию автора.
- 3. Нажимаем «Выполнить».
- 4. Активируем найденный терм.

| Список слова<br>• <u>Автор</u><br>• <u>Заглавие</u><br>• <u>Ключевые слова</u><br>• <u>Дата издания</u><br>• <u>Издательство</u><br>Страница 1 из 145 | рей     |                 |  |  |
|----------------------------------------------------------------------------------------------------|---------|-----------------|--|--|
| Автор                                                                                                    | Автор   |                 |  |  |
| Congreso geologico internacional                                                                                                    |         |                 |  |  |
| Іванченко М.М.                                                                                                    |         |                 |  |  |
| Monster H.                                                                                                    |         |                 |  |  |
| Obruchev V.                                                                                                    |         |                 |  |  |
| Абаева Л.Н.                                                                                                    |         |                 |  |  |
| Абаимова Г.П.                                                                                                    |         |                 |  |  |
| Абалкин Л.И.                                                                                                    |         |                 |  |  |
| Абаренков В.П.                                                                                                    |         |                 |  |  |
| Аббасов И.А.                                                                                                    |         |                 |  |  |
| Абдуллаев М.А.                                                                                                    |         |                 |  |  |
| Абдуллин Н.Г.                                                                                                    |         |                 |  |  |
| Работа со словарем                                                                                                    |         |                 |  |  |
| Терм:                                                                                                    | № стр.: | Размер<br>стр.: |  |  |
| Борозинец                                                                                                    |         |                 |  |  |
| Выполнить                                                                                                    | Очис    | тить            |  |  |

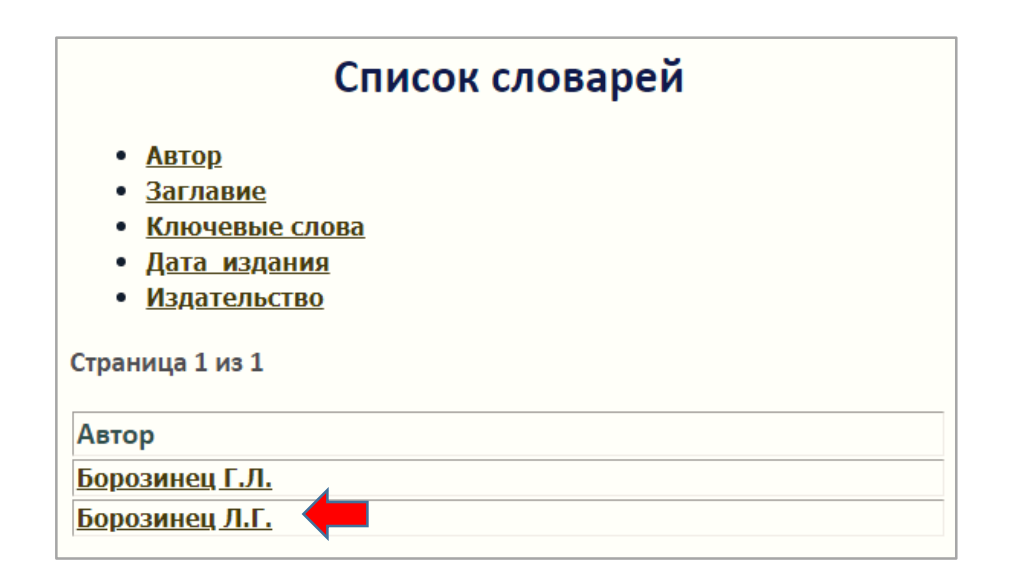

Появится список найденных документов (по нашему запросу найдено 6 документов).

На Ваш запрос найдено 6 документов

|                                                                                                    | 26.89(2Рос.Ком) я7                                                                                                    |  |  |
|----------------------------------------------------------------------------------------------------|----------------------------------------------------------------------------------------------------|--|--|
|                                                                                                    | Б 83                                                                                                    |  |  |
|                                                                                                    | Борозинец Л.Г.                                                                                                    |  |  |
|                                                                                                    | Из истории освоения нефти и газа Коми края : Учеб. пособие / Л. Г. Борозинец Сыктывкар : Пролог, 1997 67 с. :                                                 |  |  |
|                                                                                                    | ил б.ц.                                                                                                    |  |  |
|                                                                                                    | Аннотация: В представляемой читателю работе сделана попытка осмыслить историю промышленного освоения                                                          |  |  |
|                                                                                                    | природных богатств Республики Коми-прежде всего нефти и газа-на основе современного уровня знаний. История                                                    |  |  |
|                                                                                                    | создания нефтегазовой промышленности в северном крае, история города Ухты, стоящего у ее истоков, как в капле                                                 |  |  |
|                                                                                                    | воды отражает всю сложность и своеобразие пути, пройденного российским народом.                                                                               |  |  |
|                                                                                                    |                                                                                                    |  |  |
| 1.                                                                                                    | Информация о расположении материала (сиглы хранения): Музей (1 экз.).                                                                                         |  |  |
|                                                                                                    | 26.89(2Рос.Ком)                                                                                                    |  |  |
|                                                                                                    | И 90                                                                                                    |  |  |
|                                                                                                    | Историко-культурный атлас г. Ухты / Абрамичев Алексей Павлович [и др.] ; Муниципальное учреждение                                                             |  |  |
|                                                                                                    | "Управление культуры администрации МОГО "Ухта"; Редакционный совет: В.И. Мосеев и др.; Редактор-составитель                                                   |  |  |
|                                                                                                    | И.Д. Воронцова Сыктывкар : Коми республиканская типография, 2009 508 с. : фот ISBN 978-5-7934-0288-0 : б.ц.                                                   |  |  |
| 2                                                                                                    | Информация о расположении материала (сиглы хранения): Музей (1 экз.).                                                                                         |  |  |
|                                                                                                    | $\frac{1}{52}$                                                                                                    |  |  |
|                                                                                                    | 03 97<br>N 00                                                                                                    |  |  |
|                                                                                                    | И 20                                                                                                    |  |  |
| история : метод, указания и контрольные задания для студентов 1-2 курсов заочной формы обучения / .<br>Борозицов [и вр.] - Устан Иов. во УСТУ, 1005 – 42 о – б и |                                                                                                    |  |  |
|                                                                                                    | Борозинец (и др. ј Ухта - изд-во 3113, 1993 43 с 6.ц.<br>Аниотация: Метолические указания предназначены для самостоятельной работы по рабоней программе курса |  |  |
|                                                                                                    | "История" выполнения контрольных работ и полготовки к экзамену студентов I-II курсов заочной формы обучения                                                   |  |  |
|                                                                                                    | всех специальностей. Методические указания охватывает программу курса, темы работ и рекомендуемую                                                             |  |  |
|                                                                                                    | литературу, а также общие рекомендации, планы контрольных работ и образец их выполнения. Содержание                                                           |  |  |
|                                                                                                    | указания соответствует рабочей учебной программе.                                                                                                    |  |  |
|                                                                                                    |                                                                                                    |  |  |
| 2                                                                                                    | Информация о расположении материала (сиглы хранения): Музей (1 экз.).                                                                                         |  |  |
|                                                                                                    |                                                                                                    |  |  |

Выбираем нужный документ. Например, учебное пособие Борозинец Л. Г. «Из истории освоения нефти и газа Коми края» находится в музее университета в количестве 1 экземпляра.

## 2. РАСШИРЕННЫЙ ПОИСК

Этот вид поиска производится путем формирования запроса и включает в себя: «Поле поиска» (*автор, заглавие, ключевые слова* и т. д.) и «Терм поиска» (термины, из которых состоит запрос). В запросе могут быть определены один или несколько подзапросов, объединённых логическими операциями (и/или/не).

Если перед термином поставлен знак \*, то будут найдены все документы, в которых в любом месте выбранного «Поля поиска» присутствует этот терм.

ПРИМЕР 1

Найдем все книги из фонда музея, в названии которых встречается словосочетание «Освоение Севера».

ПОРЯДОК ДЕЙСТВИЙ:

1. Выбираем «Поле поиска» - «Заглавие».

2. В строку <u>«Терм» вводим - \*освоен (сокращённо освоение).</u>

3. Выбираем «Поле поиска» - «Заглавие».

4. В строку <u>«Терм» вводим - \*север (сокращённо севера).</u>

5. Нажимаем <u>«Найти».</u>

Запрос будет выглядеть так:

| Формирование запроса      |                    |             |                   |  |  |  |
|---------------------------|--------------------|-------------|-------------------|--|--|--|
| Электронный каталог музея |                    |             |                   |  |  |  |
| Знак                      | Поле поиска        | Терм поиска |                   |  |  |  |
|                           | Заглавие 🗸 🗸       | *освоен     |                   |  |  |  |
| и ~                       |                    |             |                   |  |  |  |
|                           | Заглавие           | *север      |                   |  |  |  |
| И                         |                    |             |                   |  |  |  |
|                           | Ключевые слова 🗸 🗸 |             |                   |  |  |  |
| и ~                       | ·                  |             |                   |  |  |  |
|                           | Дата издания 🗸 🗸   |             |                   |  |  |  |
| Сортировать               | по: Библ.уровень:  | Тип записи: | Размер<br>порции: |  |  |  |
| Заглавие                  | ✓ Все уровни       | ✓ Все типы  | ✓ 100             |  |  |  |
|                           |                    |             | док.              |  |  |  |
|                           | Найти Сбр          | ос Помощь   |                   |  |  |  |

Появится список найденных документов (по нашему запросу найдено 4 документа).

Выбираем нужный документ. Например, издание «Гулаговские тайны освоения Севера» под редакцией И. С. Пашковского находится в музее университета в количестве 1 экземпляра.

#### На Ваш запрос найдено 4 документов

### 26.89(2Рос.Ком)

Г 94

Гулаговские тайны освоения Севера / Е. В. Маркова [и др.] ; Отв. ред. И.С. Пашковский. - М., 2001. - 326 с. : фот. - С автографом одного из авторов. - ISBN 5-274-02994-3 : б.ц.

Аннотация: Книга повествует о создании подневольным трудом заключенных северной топливной базы СССР, так называемой "Заполярной кочегарки". Представляется весь период освоения богатств Севера с 1928 по 1960 гг. Книга написана на основе архивных и литературных материалов, воспоминаний бывших воркутян. В ней приводятся десятки жизнеописаний инженеров, ученых, деятелелй искусства, попавших в жернова ГУЛАГА,-тех, кто своим подневольным, но героическим трудом разведывал месторождения полезных ископаемых, строил шахты, заводы, железные дороги, горда в тяжелейших условиях Заполярья. Отдельные главы посвящены семьям заключенных и судьбам "декабристов" XX века. В приложении представлена подборка стихов узников ГУЛАГА.

1. Информация о расположении материала (сиглы хранения): Музей (1 экз.).

26.89(2Рос.Ком)

И 90

История становления и развития нефтегазового комплекса Коми края (к истории освоения нефти европейского северовостока России) / Л. Г. Борозинец [и др.]. - Ухта : Изд-во УГТУ, 2004. - 168 с. - ISBN 5-88179-373-0 : б.ц. Аннотация: Книга знакомит читателя с историей становления нефтегазодобывающей отрасли европейского севера России и формирования на её основе топливно-энергетического комплекса Республики Коми. Она адресована широкой аудитории читателей, интересующихся как историей севера России, так и историей топливной промышленности нашей страны.

2. Информация о расположении материала (сиглы хранения): Музей (4 экз.).

### 65 я5

П 78

Проблемы освоения природных ресурсов Европейского Севера : Сборник научных трудов : № 2 / Рос. акад. естеств. наук. Коми регион. отд-ние РАЕН; Под общ. ред. И.Ю. Быкова; Редкол.: Г.В. Рассохин и др. - Ухта : Изд-во УИИ, 1996. - 336 с. : ил. -ISBN 5-88179-088-Х : б.ц.

Аннотация: В сборнике представлены научные труды профессоров, преподавателей и учных Ухтинского индустриального института, а также научно-исследовательских и проектных институтов региона по важнейшим проблемам фундаментальных и прикладных исследовваний в области освоения природных ресурсов Европейского Севера. Сборник рассчитан на работников, аспирантов и студентов высших учебных заведений, сотрудников научно-исследовательских и проектных институтов, а также специалистов нефтегазовых, строительных и лесных отраслей.

**3**. Информация о расположении материала (сиглы хранения): Музей (3 экз.).

ПРИМЕР 2

Найдем все книги из фонда музея по теме «История Коми».

# ПОРЯДОК ДЕЙСТВИЙ:

- 1. Выбираем «Поле поиска» «Ключевые слова».
- 2. В строку «Терм» вводим \*истор (сокращённо история).
- 3. Выбираем «Поле поиска» «Ключевые слова».
- 4. В строку <u>«Терм» вводим \*коми.</u>
- 5. Нажимаем <u>«Найти».</u>

Запрос будет выглядеть так:

| Формирование запроса          |                |                            |         |  |  |  |
|-------------------------------|----------------|----------------------------|---------|--|--|--|
| Музей                         |                |                            |         |  |  |  |
| Знак                          | Поле поиска    | Терм пои                   | іска    |  |  |  |
| C                             | Ключевые слова | <ul> <li>*истор</li> </ul> | 1       |  |  |  |
| И                             |                |                            |         |  |  |  |
| (                             | Ключевые слова | *коми                      | 2       |  |  |  |
| И                             |                |                            |         |  |  |  |
|                               | Ключевые спова |                            |         |  |  |  |
| И                             | ]              |                            |         |  |  |  |
|                               | Дата издания   | <b>~</b>                   |         |  |  |  |
|                               |                |                            |         |  |  |  |
| Сортировать по: Библ.уровень: |                | Типзаписи:                 | Размер  |  |  |  |
|                               |                |                            | порции: |  |  |  |
| Заглавие                      | 🚩 Все уровни   | 💌 Все типы                 | 100     |  |  |  |
|                               |                |                            | док.    |  |  |  |
| Найти Сброс Помощь            |                |                            |         |  |  |  |
|                               | 3              |                            |         |  |  |  |

Появится список найденных документов (по нашему запросу найдено 145 документов).

Выбираем нужный документ. Например, издание Бурова Г. М. «Археологические памятники Вычегодской долины» находится в музее университета в количестве 1 экземпляра.

#### На Ваш запрос найдено 145 документов

#### 26.89(2Рос.Ком) Б 91

#### Буров Г.М.

Археологические памятники Вычегодской долины / Григорий Михайлович Буров ; О-во охраны памятников истории и культуры. Коми фил. АН СССР; Отв. ред. Л.Н. Жеребцов. - Сыктывкар : Коми кн. изд-во, 1967. - 96 с. : ил. - 0-24.

1. Информация о расположении материала (сиглы хранения): Музей (1 экз.).

26.89(2Рос.Ком) Р 81

#### Рощевская Л.П.

Архитектура и строительство в Коми крае в конце XIX - начале XX веков : Очерки истории / Лариса Павловна Рощевская ; Сыктывкар. гос. ун-т. - Сыктывкар, 2005. - 80 с. - ISBN 5-87237-462-3 : б.ц. Аннотация: Очерки посвящены истории развития архитектуры и строительства в Коми крае в конце XIX-начале XX веков и предназначена всем, кто интерсуется историей культуры северного региона.

2. Информация о расположении материала (сиглы хранения): Музей (2 экз.).

26.89(2Рос<mark>.</mark>Ком)

B 11

В Верховьях Печоры : Из истории Троицко-Печорского района / Сост. В.В. Широтов. - Сыктывкар : Коми кн. изд-во, 1991. - 64 с. - С автографом. - ISBN 5-7555-0333-8 : 1-70.

Аннотация: Авторы этой книжки попытались осмыслить историю Верхней Печоры через человеческие судьбы. Конечно, многие исторические факты еще не осмыслены, многое остается неисследованным. Но, так или иначе, этот маленький сборник-попытка снять благопристойный глянец с прошлых публикаций. Адресован широкому кругу читателей.

**3**. Информация о расположении материала (сиглы хранения): Музей (1 экз.).